# VooV Meeting (Using Browser) User Manual

## [Only for users with Non-Chinese mobile number]

For parents who do not have Chinese mobile phone number cannot register Tencent Meeting APP or verify Tencent Meeting mini program, we recommend using VooV Meeting.

#### **Step1: VooV Meeting Verification**

When you access the official website of VooV Meeting, you can see the interface below. Please click "Join Now" at the top right corner of the webpage.

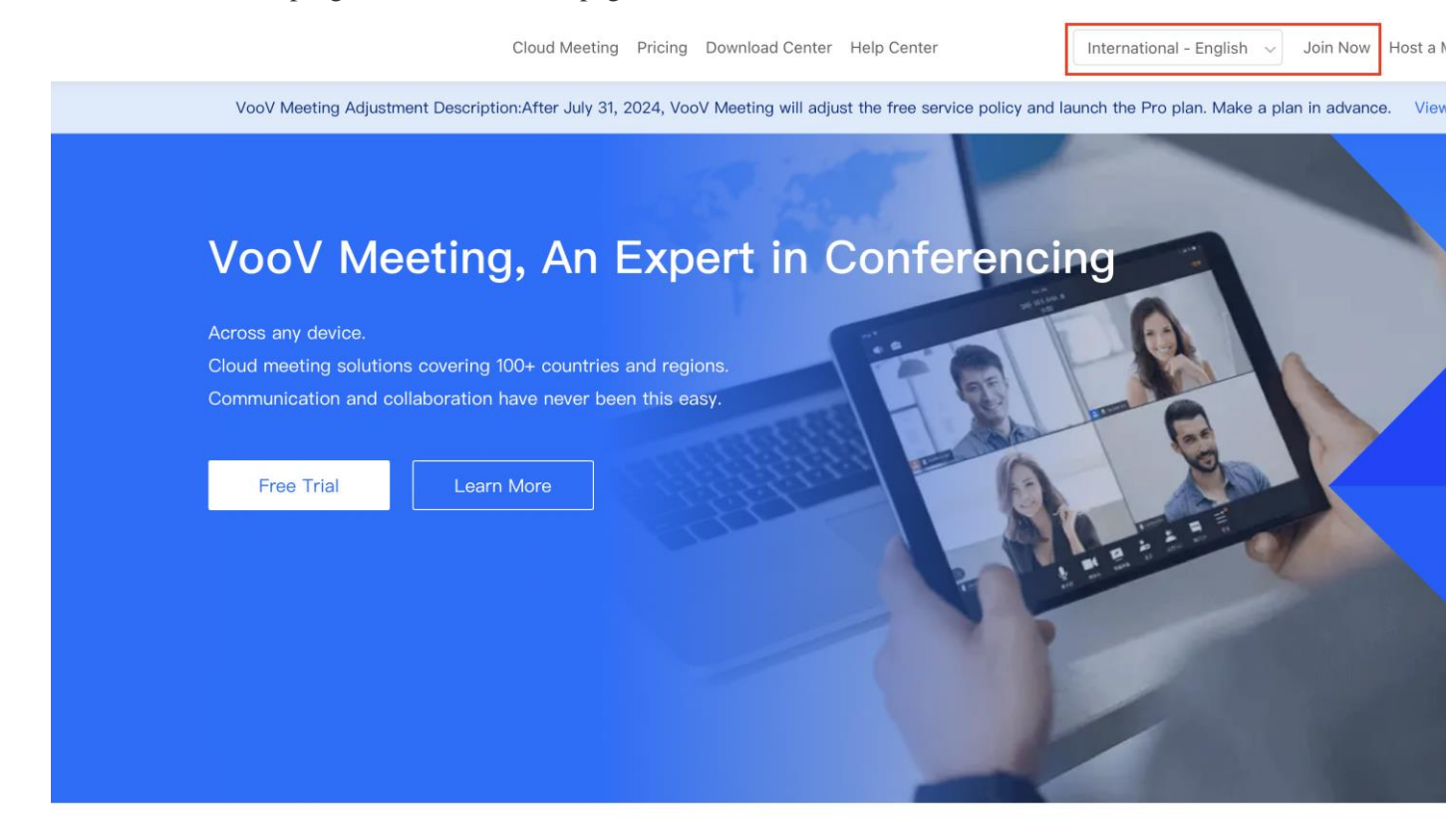

Why VooV Meeting?

After entering the meeting ID and the display name, you'll be asked to do a verify brfore joining the meeting the first time using VooV Meeting.

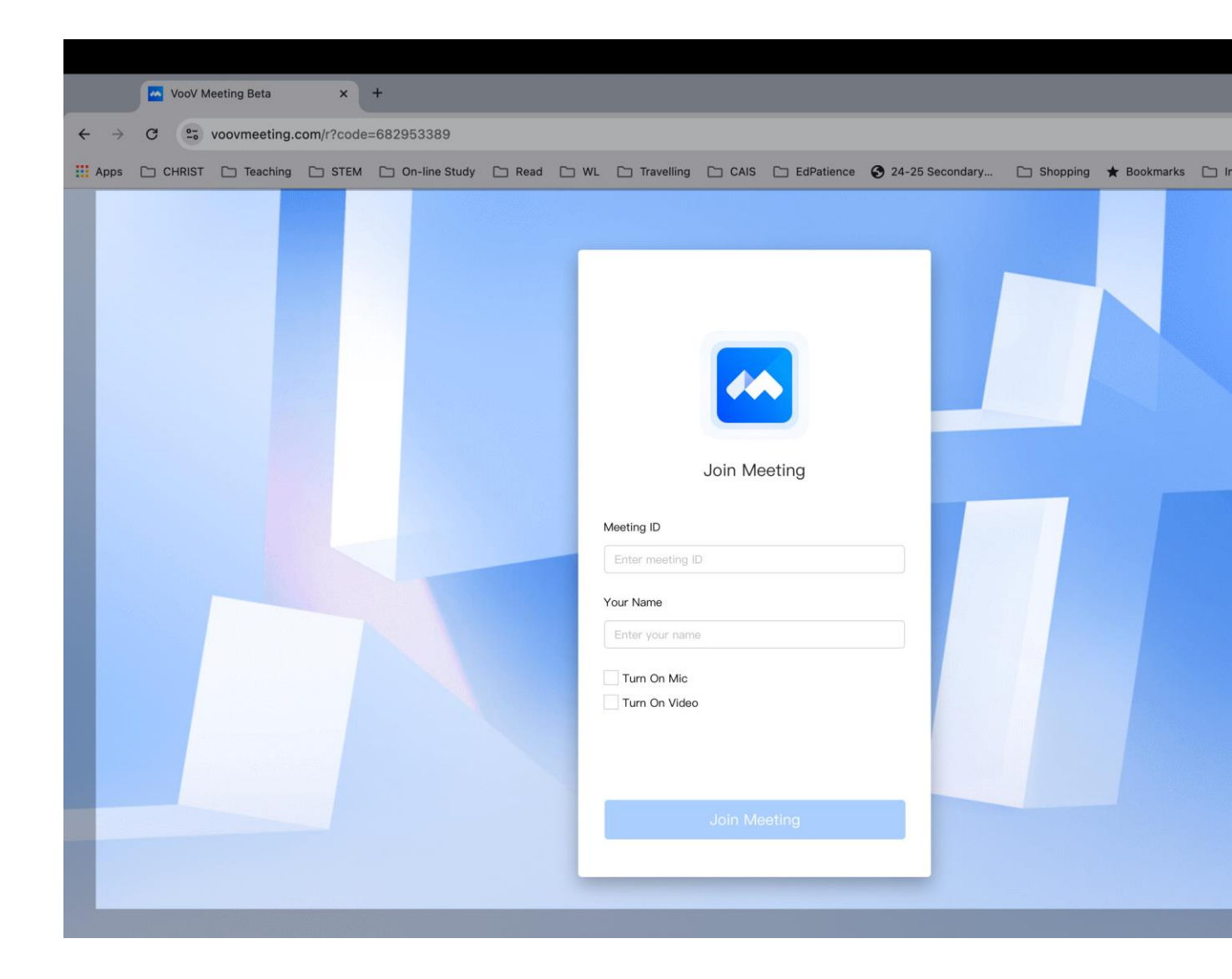

Choosing the primary location and date of birth, click next.

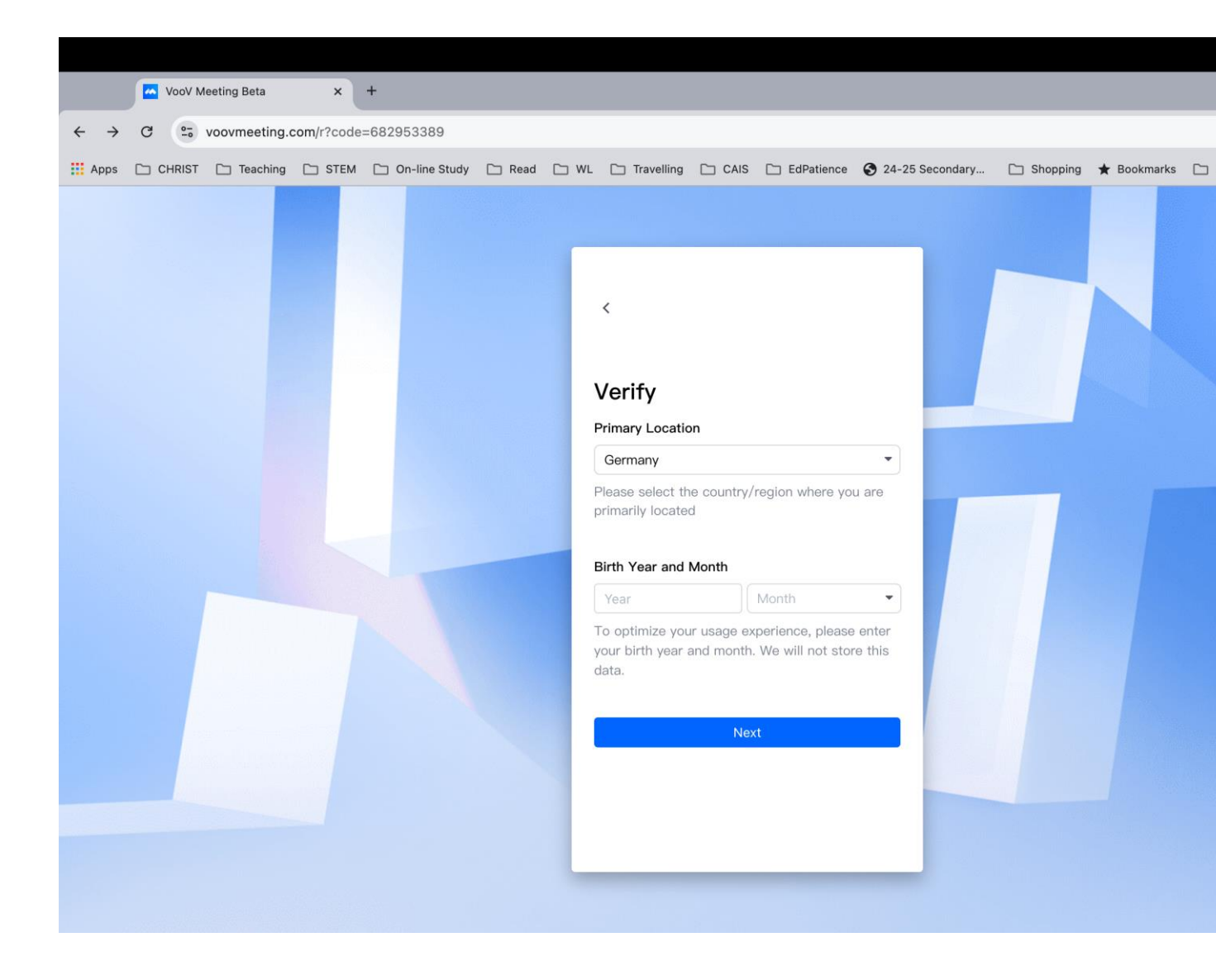

Then you'll have to give your permission for the Service Agreement and Privacy Policy of VooV Meeting.

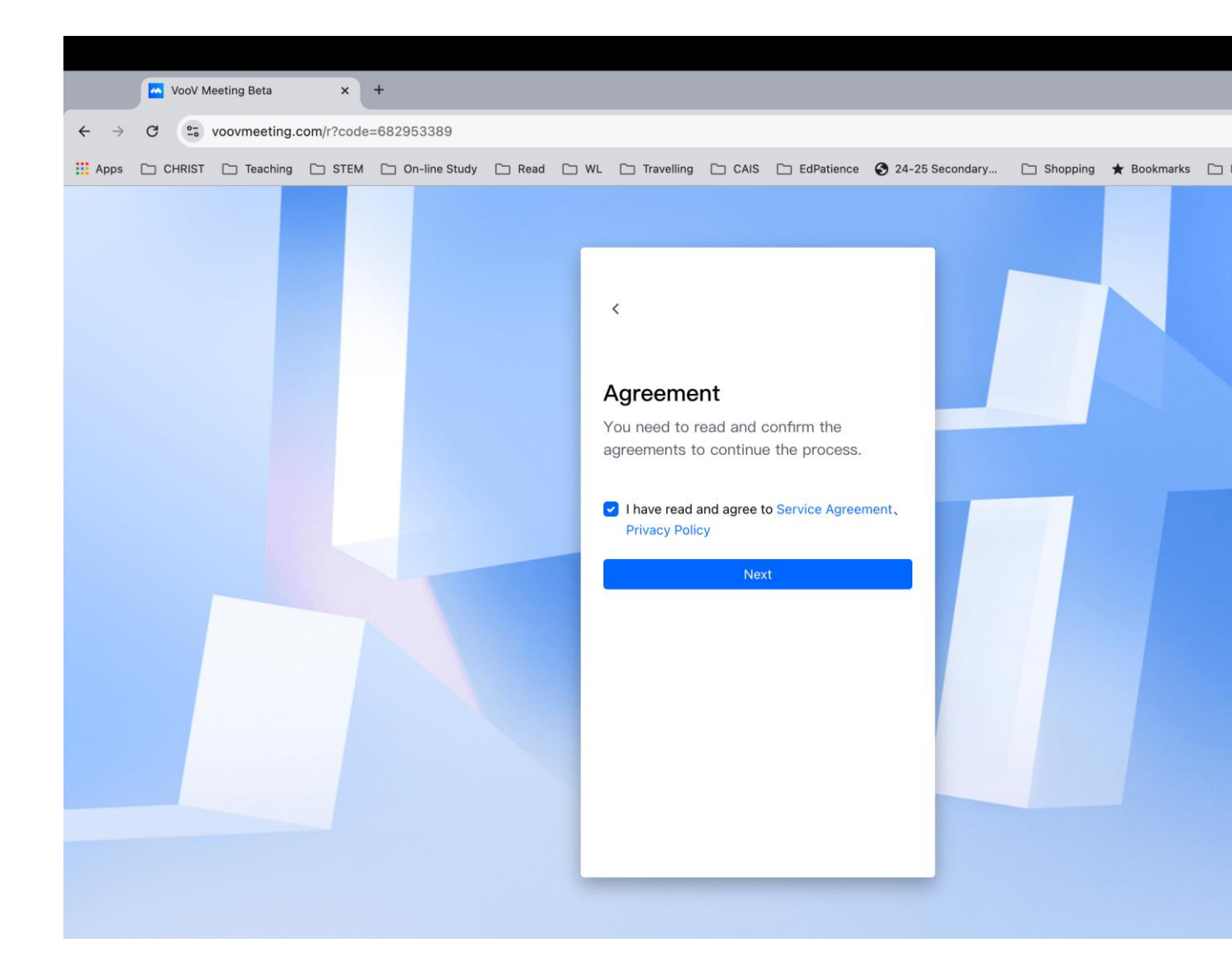

After the verification and agreement, webpage like below will be shown, and you will be asked to log in first.

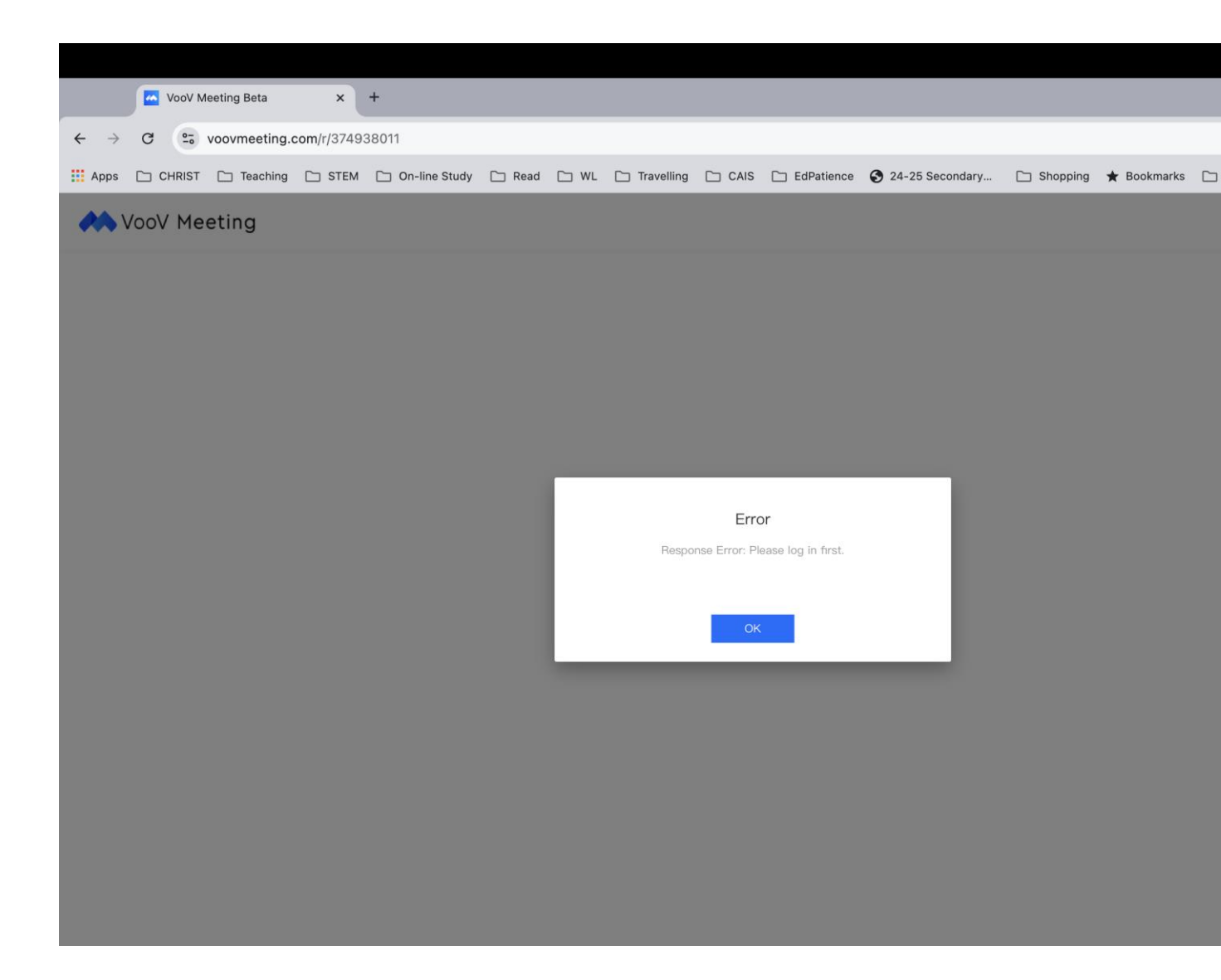

### Step2: Log in VooV Meeting

First, you'll have to do the sign up by providing the information of primary location and birth year and month.

|                          | VooV | Meeting      | ×            | +            |                |             |                |           |                  |                      |                 |            |          |
|--------------------------|------|--------------|--------------|--------------|----------------|-------------|----------------|-----------|------------------|----------------------|-----------------|------------|----------|
| $\leftarrow \rightarrow$ | C    | voovmeeting. | .com/contair | ner.html?src | =%2Fmobile%2F  | fillInRegio | onAndBirth.htm | nl%3Fpage | %3DfillInRegion/ | AndBirth%26platform% | 3Dweb%26fror    | n_page%3Dr | register |
| Apps                     |      | T 🗀 Teaching | 🗀 STEM       | 🗀 On-line    | e Study 📋 Read | 🗅 WL        | Travelling     | 🗀 CAIS    | EdPatience       | 3 24-25 Secondary    | 🗀 Shopping      | 🛨 Bookmark | ks 🗀     |
|                          | ST   | encent Cloud | ۸ VooV       | Meeting      | Cloud Meeting  | Pricing     | Download Ce    | nter Help | Center           | Internationa         | l - English 🗸 🗸 | Join Now   | Host a M |

## Sign Up

#### Primary Location

| Germany                                | •                            |
|----------------------------------------|------------------------------|
| Please select the<br>primarily located | country/region where you are |

#### Birth Year and Month

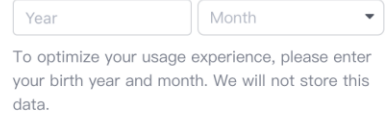

Then several ways of log in will be shown, and we recommend using mobile phone number type.

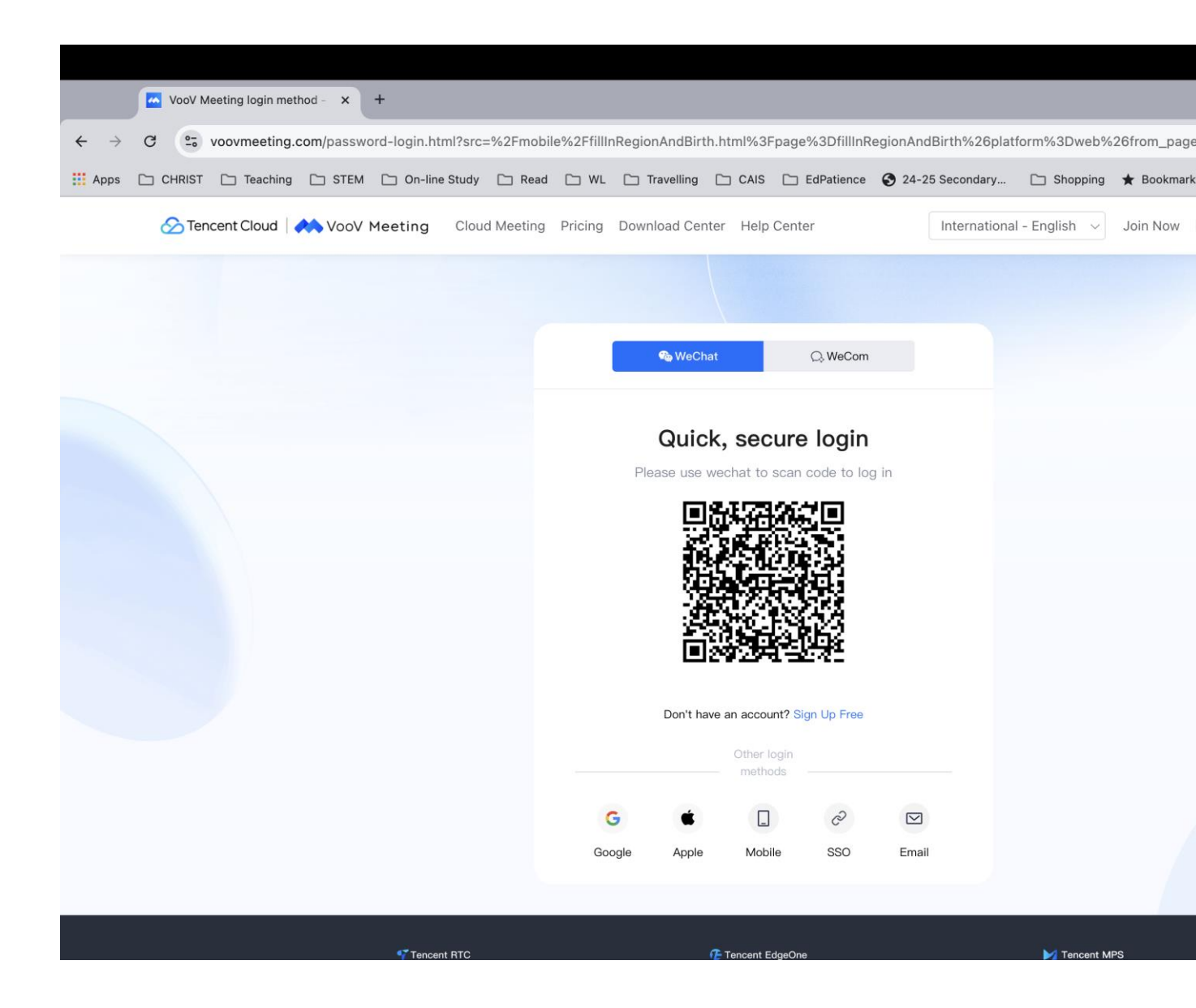

By choosing mobile number, please enter the mobile number, and then key in the verification code which will be sent by message. Clicking log in and you'll be ready for joining a meeting.

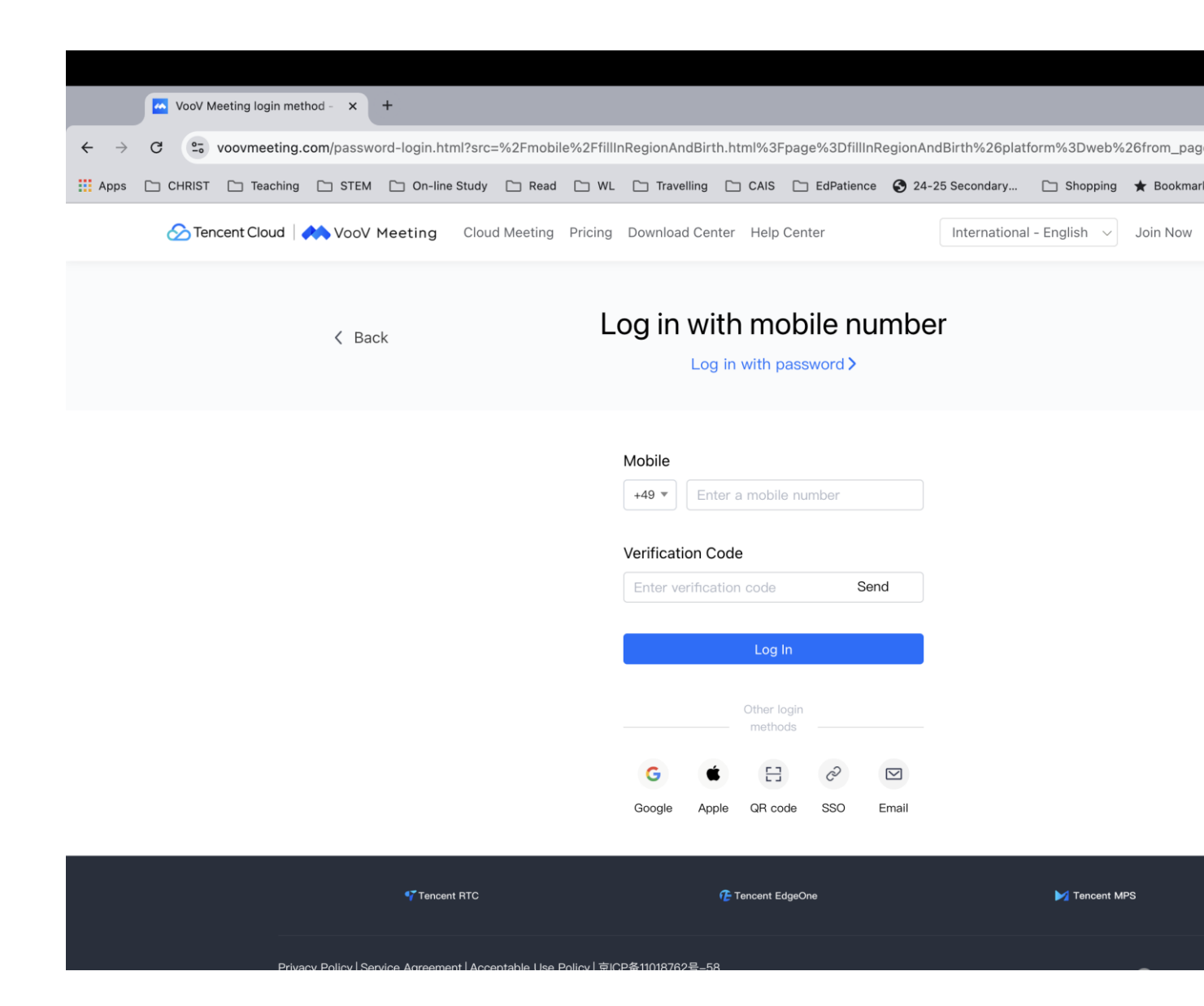

#### **Step3: Join in the Meeting**

Now, please enter the meeting ID and click join to join in the meeting.

| VooV Meeting           | ×                                       | +                                               |                |                |           |            |                   |          |          |
|------------------------|-----------------------------------------|-------------------------------------------------|----------------|----------------|-----------|------------|-------------------|----------|----------|
| ← → C =5 voovme        | eting.com/user-c                        | enter/join                                      |                |                |           |            |                   |          |          |
| 🔛 Apps 🗀 CHRIST 🗀 Tea  | aching 🗀 STEM                           | 🗀 On-line Study                                 | 🗀 Read 🗀 W     | L 🗋 Travelling | 🗀 CAIS    | EdPatience | S 24-25 Secondary | Shopping | ★ Bookma |
| 🔗 Tencent Cloud   🔥 Vo | ooV Meeting                             | Cloud Meeting Pri                               | icing Download | Center Help Co | enter     |            |                   |          |          |
|                        |                                         |                                                 |                | Joir           | n a M     | leeting    | J                 |          |          |
|                        |                                         |                                                 |                |                | Enter mee | eting ID   |                   |          |          |
|                        |                                         |                                                 |                |                | Join      |            |                   |          |          |
|                        |                                         |                                                 |                |                |           |            |                   |          |          |
|                        |                                         |                                                 |                |                |           |            |                   |          |          |
|                        |                                         |                                                 |                |                |           |            |                   |          |          |
|                        |                                         |                                                 |                |                |           |            |                   |          |          |
|                        | Privacy Policy   Se<br>Copyright © 2018 | <b>rvice Agreement</b><br>– 2024 VooV Meeting A |                |                |           |            |                   |          | 🖒 Tenc   |

A query box will pop up asking for whether you want to open Tencent Meeting, please click "Cancel".

| VooV Meeting × +                                          |                                                                                                    |                    |        |
|-----------------------------------------------------------|----------------------------------------------------------------------------------------------------|--------------------|--------|
| ← → C 🕞 voovmeeting.com/user-center/joining?meeting_code= | 374938011                                                                                                    |                    |        |
| H Apps C CHRIST C Teaching C STEM C On-line Study C Read  | Open TencentMeeting?                                                                                                    | lary 🗀 Shopping ★  | Bookma |
| Cloud Meeting Cloud Meeting De                            | https://voovmeeting.com wants to open this application.                                                                  |                    |        |
|                                                           | Cancel Open TencentMeeting                                                                                               |                    |        |
| If the browser does                                       | Opening VooV Meeting<br>not respond, click Join Meeting, Join Meeting Download and use Vo<br>Or<br>Download VooV Meeting | ooV Meeting button |        |
|                                                           | Join From Browser                                                                                                    |                    |        |
|                                                           |                                                                                                    |                    |        |

Privacy Policy | Service Agreement Copyright © 2018 – 2024 VooV Meeting All Rights Reserved.

Please wait for few seconds, the browser is opening the meeting.

| VooV Meeting × +                                                                                  |                                                                                                    |
|---------------------------------------------------------------------------------------------------|----------------------------------------------------------------------------------------------------|
| ← → C voovmeeting.com/user-center/joining?meeting_code=374938011                                  |                                                                                                    |
| 🔛 Apps 🗅 CHRIST 🗅 Teaching 🗅 STEM 🗋 On-line Study 🗋 Read 🗁 WL 🗅 Travelling 🗅 CAIS 🗅 EdPatience    | 🚱 24-25 Secondary 🗋 Shopping 🔺 Book                                                                                                    |
| 🔗 Tencent Cloud   📣 VooV Meeting Cloud Meeting Pricing Download Center Help Center                |                                                                                                    |
| Initiating                                                                                        |                                                                                                    |
| Opening VooV Meeting<br>If the browser does not respond, click Join Meeting, Join Meeting Down    | nload and use VooV Meeting button                                                                                                    |
| Or<br>Download VooV Meeting<br>Join From Browser<br>If the dialog box pops up, click "Open VooV N | beta<br>Veeting"                                                                                                    |
|                                                                                                   |                                                                                                    |
| Privacy Policy   Service Agreement                                                                | Contraction of the second second |

Finally, we will successfully join a meeting and the interface will be shown like below. The tool bar will be shown at the bottom of the screen, which allows you to unmute yourself and start video.

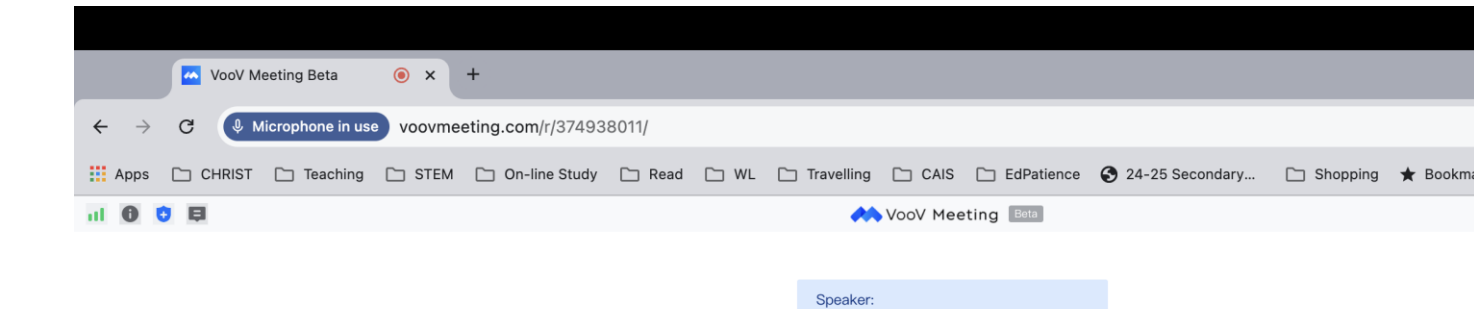

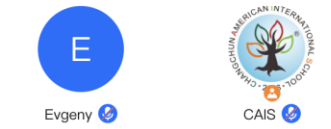

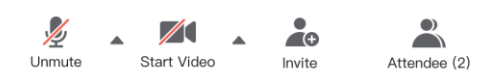